### ①進入 https://www.turnitin.com/網址後,會出現以下 Turnitin 登入畫面,並請點選「Login」

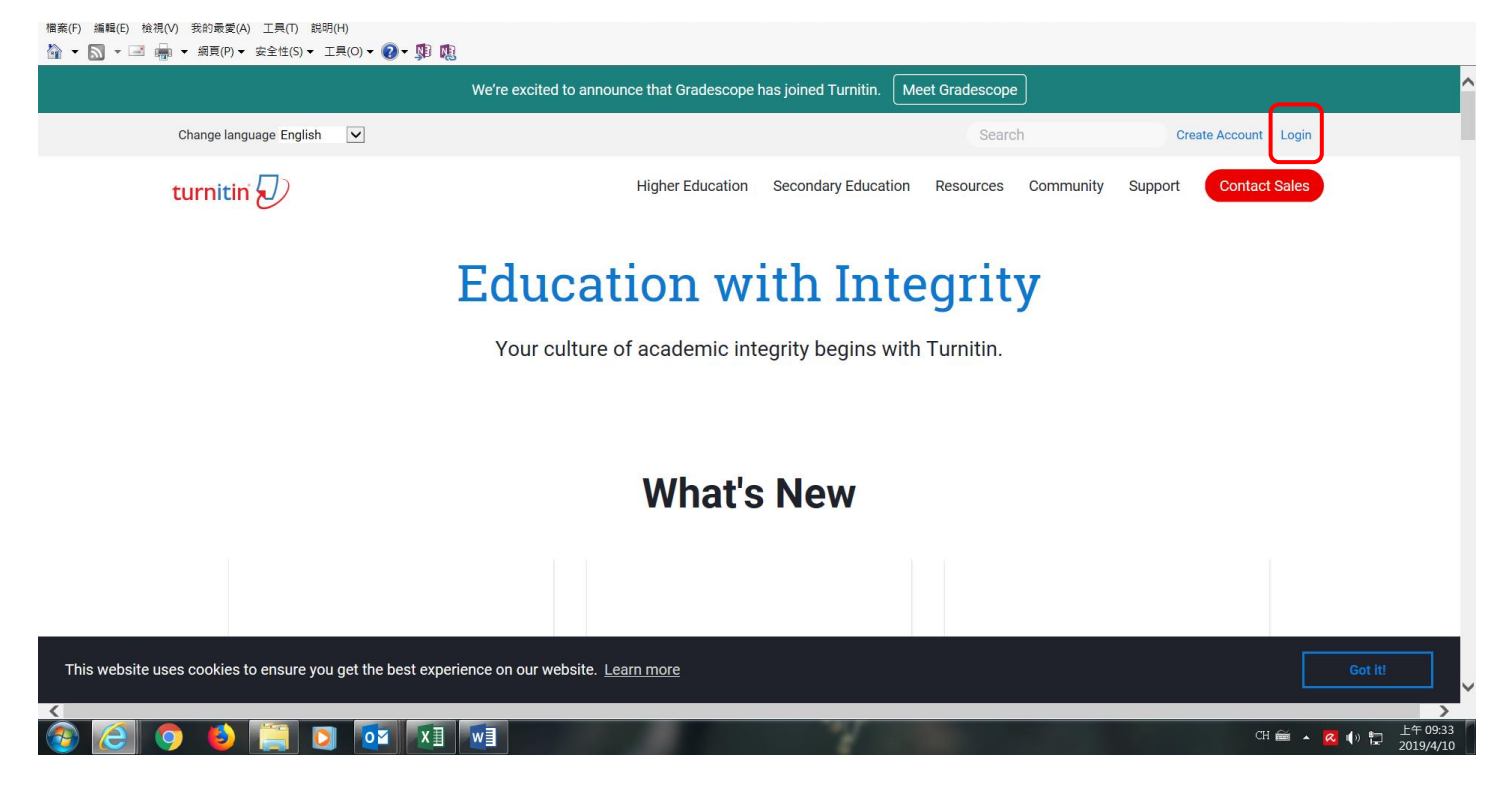

#### ②進入登入畫面後,請輸入「Email address」及「Password」(即學校 Email 及當初請您重新設的密碼)

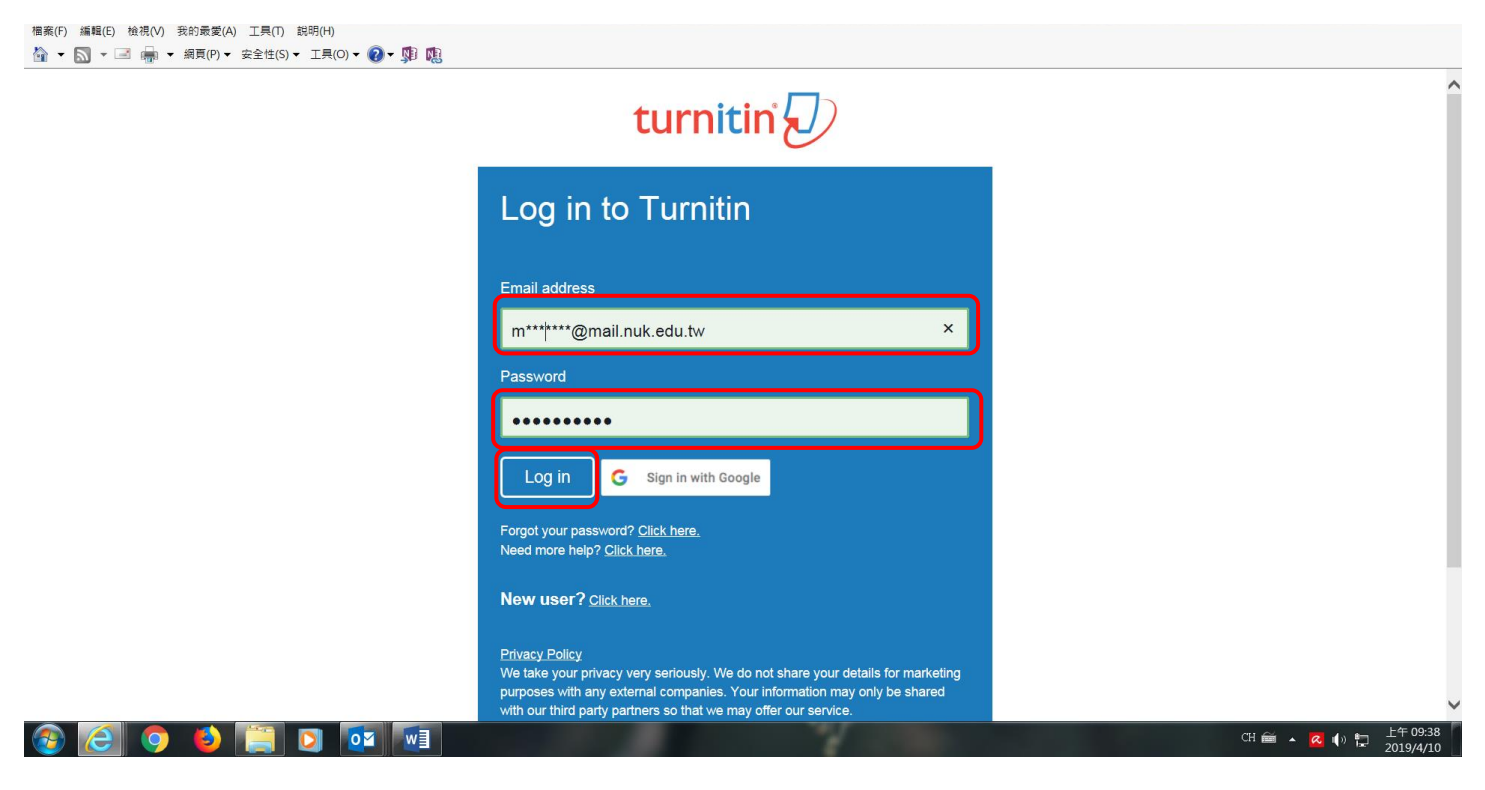

③登入 Turnitin 後,會出現以下畫面,並於 National University of Kaohsiung 下方點選「論文比對」

\_\_\_\_\_

| 個乘(F) 編程(C) ·              | (m(V) 永司政変(A) ⊥共(I) 約49(H)<br>■ ▼ 綱頁(P)▼ 安全性(S)▼ 工具(O)▼ ② ▼ 鄧) 職         |                        |             |           |
|----------------------------|--------------------------------------------------------------------------|------------------------|-------------|-----------|
| turni                      | tin                                                                      | Ming-yi Fu   用戶資訊   訊息 | 學生▼   繁體中文▼ | ⑦ 説明   登出 |
| 所有課程                       | 加入班級                                                                     |                        |             |           |
| 現在檢視: 首頁                   |                                                                          |                        |             |           |
| 關於此頁<br><sup>這是您的學生首</sup> | 。此首頁顯示您已註冊的課程。若要加入新課程,講點選"加入課程"選項。點選課程名稱以開啟該課程的課程首頁。您可以藉由首頁提交文稿 欲查鉤有關如何挑 | e交的資訊,請看我們的 服務頁面。      |             |           |
| Nation                     | al University of Kaohsiung                                               |                        |             |           |
| 課程代碼                       | 課程名稱 指導教師                                                                |                        | 狀態          | 從課程除名     |
| 17766865                   | 論文比對 Ming-yi Fu                                                          |                        | 啟用          | 1         |
|                            |                                                                          |                        |             |           |
|                            | 版權 © 1998 – 2019 Turnitin, LLC. 版權所有。                                    |                        |             |           |

| 🚳 🦲 🧿 ڬ 📋 🝳 | og 🚺 📐 | CH 🖮 🔺 🔁 🌗 🏗 上午 09:24<br>2019/4/10 |
|-------------|--------|------------------------------------|
|             |        |                                    |

隱私權政策 隱私保證書 服務條款 遵循歐盟資料保護指令 潛作權保護 法律常見問答 服務台

# ④進入「論文比對」課程後,下方會出現「論文比對1」「論文比對2」…,隨選一個並點選「提交」

| ă萊(F) 編輯(E) 橃硯(V) 技的戰変(A) ⊥果(I) 説明(H)                      | <b>? -</b> 🕅 🛝   |                                                                            |                      |            |                |                                 |
|------------------------------------------------------------|------------------|----------------------------------------------------------------------------|----------------------|------------|----------------|---------------------------------|
| turnitin                                                   |                  |                                                                            | Ming                 | yi Fu 用戶資訊 | 訊息 學生▼ 繁繁      | 言中文▼ ⑦ 説明 登出                    |
| 課程資料夾 我的成績 討論 行事曆                                          |                  |                                                                            |                      |            |                |                                 |
| 現在檢視: 首頁 > 論文比對                                            |                  |                                                                            |                      |            |                |                                 |
| <b>歡迎來到您的新課程首頁!</b> 從課程首頁您可以看到您的課程<br>停留在課程首頁的任何項目以獲得更多資訊。 | 的所有作業,檢視額外作業資訊   | ,提交您的作品,並進入給您的文稿的反饋。                                                       |                      |            |                | ×                               |
| 這是您的課程省頁。欲提交至一個作業,點選在作業名稱右側                                | 1的"提交"按鈕。若提交按鈕顯示 | 課程主頁<br>為灰色,這就表示尚無物件被提交至作業內。                                               | 若允許重新提交的話,在您提交第一份物件至 | 作業後,提交按鈕將1 | 會顯示為"重新提交"。 欲相 | 会視您已提交的文稿,點選"檢                  |
| 視"按鈕。一旦作業的公佈日期已過,您也將可以點選"檢視"接                              | 8鈕以檢視留給您的文稿的反饋。  | 作業收件匣: 論文比                                                                 |                      |            |                |                                 |
|                                                            | 資訊               | 日期                                                                         |                      | 類似處        |                |                                 |
| 論文比對1                                                      | 0                | 開始 2018年03月22日 9:52AM<br>到期 2020年03月31日 11:59PM<br>發表 2020年03月31日 11:59PM  |                      | 10%        | 重新繳交           | 查看 上                            |
| 論文比對2                                                      | 0                | 開始 2018年03月22日 10:01AM<br>到期 2020年03月31日 11:59PM<br>發表 2020年03月31日 11:59PM |                      |            | 提交             | 直看                              |
| 論文比對3                                                      | O                | 開始 2018年03月22日 10:03AM<br>到期 2020年03月31日 11:59PM<br>發表 2020年03月31日 11:59PM |                      |            | 提交             | 출종 上                            |
| 🗿 🙆 🌖 😆 🥞 🖸                                                | 2                |                                                                            | 4                    |            | CH 💼           | ■ ▲ 📿 🌒 🔛 上午 09:44<br>2019/4/10 |

### ⑤進入「提交」畫面後,可選擇「單獨檔案上傳」或「剪貼上傳」,並依欄位塡寫「提交物件標題」

| (mm(r) mm(l) (z(n(r) 3x)(x(r) ⊥(r) 1) (x(r)(r))) |        |            |         |           |         |                      |
|--------------------------------------------------|--------|------------|---------|-----------|---------|----------------------|
| turnitin                                         |        | Ming-yi Fu | 用戶資訊 訊息 | 學生▼ 繁體中文▼ | ⑦ 説明    | 登出 ▲                 |
| <b>課程資料夾</b> 我的成績 討論 行事簡                         |        |            |         |           |         | -                    |
| 70. 仁 位 代: 百月 > 論文比對                             |        |            |         |           |         |                      |
| 提交:單獨檔案上傳▼                                       | 步驟 ●○○ |            |         |           |         |                      |
| <u>剪貼上傳</u><br>名                                 |        |            |         |           |         |                      |
| Ming-yi<br>姓                                     |        |            |         |           |         |                      |
| Fu                                               |        |            |         |           |         |                      |
| <u>現代時代標題</u>                                    |        |            |         |           |         |                      |
| 我能提交什麼?                                          |        |            |         |           |         |                      |
| 選擇您想要上傳至 Turnitin 的文檔:                           |        |            |         |           |         |                      |
| 從此電腦選擇                                           |        |            |         |           |         |                      |
| ✿ 從 Dropbox 選擇                                   |        |            |         |           |         | ~                    |
|                                                  |        |            |         | СН 🖮 🔺 🕻  | 3 🕩 🖬 🕹 | E4 09:49<br>019/4/10 |

## ⑥若選擇「單獨檔案上傳」,可從畫面下方選擇檔案位置,選擇完畢請點選「上傳」

| Ming-yi                                                                               |  |
|---------------------------------------------------------------------------------------|--|
| È.                                                                                    |  |
| Fu                                                                                    |  |
| P交物件標題                                                                                |  |
| X能提交什麼?<br>理律您想要上傳至 Turnitin 的文儒;<br>從此電腦選擇<br>發 從 Dropbox 選擇<br>▲ 從 Google Drive 內選擇 |  |
| 門非常重視你的隱私。我們不會為了行銷目的與任何外部公司分享您的資訊。您的資訊只與我們的協力廠商合作夥伴共用,以便我們提供服<br>。                    |  |
| 上傳 取消                                                                                 |  |
|                                                                                       |  |

## ⑦上傳完畢後,則會出現下方畫面,告知比對相似度比率爲何?如需查看結果,請點選「查看」

| 星資料夾 我的成績 討論 行                                                             | <b>宁事曆</b>                                                  |                                                                                                    |                                         |                                                 |
|----------------------------------------------------------------------------|-------------------------------------------------------------|----------------------------------------------------------------------------------------------------|-----------------------------------------|-------------------------------------------------|
| \$祝: 首頁 > 論文比對                                                             |                                                             |                                                                                                    |                                         |                                                 |
| 迎來到您的新課程首頁!從課程首頁您可以看到<br>留在課程首頁的任何項目以獲得更多資訊。                               | 到您的課程的所有作業,檢視額外作業資訊                                         | R,提交您的作品,並進入給您的文稿的反鑽。                                                                                                    |                                         | K                                               |
|                                                                            |                                                             |                                                                                                    |                                         |                                                 |
|                                                                            |                                                             | 課程主頁                                                                                                    |                                         |                                                 |
| 5的課程首頁。就提交至一個作業, <b>監</b> 選在作                                              | 業名稱右側的"提交"按鈕。若提交按鈕顯示                                        | 課程主頁<br>為灰色,這就表示尚無物件被提交至作藥內。若允許重新提交的                                                                                                   | 話,在您提交第一份物件至作業後,提交按鈕將會編                 | 颞示為"重新提交"。欲檢視您已提交的文稿,點選                         |
| 5的課程普頁。欲提交至一個作業,點選在作<br>鈕。一旦作業的公佈日期已過,您也將可以點                               | 業名稱右側的"提交"按鈕。若提交按鈕關示<br>選"檢視"按鈕以檢視留給您的文碼的反饋                 | 課程主頁<br>為灰色,這就表示尚無物件被提交至作業內,若允許重新提交的<br>,<br>作業收件匣:論文比對                                                                                | 話,在您提交第一份物件至作業後,提交按鈕將會調                 | 聚示為"重新提交"。                                      |
| 3的課程首頁。欲提交至一個作業,點選在作<br>品。一旦作業的公佈日期已過,您也將可以點                               | 業名稱右側的"提交"按鈕,若提交按鈕碼示<br>選"檢視"按鈕以檢視留給您的文碼的反機<br>資訊           | 課程主頁<br>為灰色,這就表示尚無物件被提交至作業內。若允許重新提交的<br>。<br>作業收件匣:論文比對<br>日期                                                                          | 話,在您提交第一份物件至作業後,提交按鈕將會都<br>頭以虛<br>頭以虛   | 履示為"重新提交"。欲檢視您已提交的文稿,點選                         |
| 的課程首頁。欽提交至一個作業,點選在作<br>语。一旦作業的公佈日期已過,您也將可以對<br>文比對1                        | 業名稱右側的"擾交"按鈕。若提交按鈕顯示<br>選"檢視"按鈕以檢視留給您的文碼的反饋<br>資訊<br>①      | 課程主頁<br>為灰色,這就表示尚無物件被提交至作業內。若允許重新提交的。<br>作業收件匣:論文比對<br>日期<br>開始 2018年03月22日 9.52AM<br>到期 2020年03月31日 11.59PM<br>發表 2020年03月31日 11.59PM | 話,在您提交第一份物件至作業後,提交按鈕將會都<br>現似處<br>10% ■ | 展示為"重新提交"。欲檢視您已提交的文稿,點選<br>直新調交<br>直新調交         |
| 1的課程首页。欲提交至一個作業,點選在作<br>母。一旦作業的公佈日期已過,您也將可以對<br>2.<br>7.比對1<br>2.<br>7.比對2 | 業名稱右側的"提交"按鈕,若提交按鈕賬示<br>選"檢視"按鈕以檢視留給您的文碼的反機<br>資訊<br>①<br>① | 課程主頁<br>(編みた色,道就表示尚無物件被提交至作業內。若允許重新提交的<br>・                                                                                            | 話,在您提交第一份物件至作栗後,提交按鈕將會結<br>照似處<br>10% ■ | 展示為"重新提交"。欲檢視您已提交的文稿,點選<br>重新課交 查看 ♪<br>提文 查若 ♪ |

# ⑧「查看」結果會以標註告知出處等資訊

| 福案(F) 編輯(E) 檢視(V) 我的最愛(A) 工具(T) 説明(H)   | - <b>0</b> - NB NB                                                       |                                                                                                    |                                                                        |
|-----------------------------------------|--------------------------------------------------------------------------|----------------------------------------------------------------------------------------------------|------------------------------------------------------------------------|
| ▲ ▲ ▲ ▲ ▲ ▲ ▲ ● ● ● ● ● ● ● ● ● ● ● ● ● | ● ● ◆ \$P KE E握的所有作業,檢視額外作業資訊,提交点 5例的"視交"按鈕,若視交按鈕顯示為灰色, "按鈕以檢視留給您的文碼的反饋, | <ul> <li>■</li> <li>■</li></ul> | <ul> <li>⑦ 説明 登出</li> <li>▲</li> <li>×</li> <li>提交的文碼, 點選"他</li> </ul> |
|                                         | 道訊 日                                                                     | 《新北市地政局绸站,2012)。 医内的造育型是在此地產投資縣物中心、超市及高級餐<br>整所形成的投合市向域。加上人型商場與:家聚編、B&Q、待力和繁等的相繼違駐,成                                                                                                    |                                                                        |
| 論文比對1                                   | 開<br>① 到<br>發                                                            | 府及民間建商有計畫性的現過及建設, 吳中更結合特區內各個前社區的建築给包及街道<br>造業藝術, 因此達北大特區與劃成為新北市具有勢文氣這及歷史皆讓的商圈(今日新聞                                                                                                    | ≦看 👤                                                                   |
| 論文比對2                                   | 開<br>到<br>鼓                                                              | 網), 查時代思溯的變遷下,民眾對環境要求徹度上的轉變及需求意來愈多元的情況之下,北人特區內的環境波施所具備的功能也而目於豊富。                                                                                                    | <del>6</del> 🛓                                                         |
| 論文比對3                                   | 開<br>① 到<br>發                                                            | 新北市二峽區自訪朝間始便用現在史書中,原是一個純便的幾葉城前,主要是以最業及<br>林業為正,由於二峽區已備靜斯北市部會中心,因此人文及社經發展自古起皆自成一格,<br>一切以來考虑在現在第一個公司根如農業結婚的推進,上個的基準,目前這是一個一個一個一個一個                                                                                                    | <b>₫</b> .                                                             |
| 🙆 🥭 🧿 🍯 📜 🚺                             |                                                                          | ·<br>(H í mí ·                                                                                                    | ▲ ① 10:02<br>2019/4/10                                                 |